## Návod na přihlášení do webové aplikace Bakaláři ZŠ Rosice

### Úvod

#### Mobilní aplikace

Mobilní aplikaci si můžete stáhnout do svého mobilního telefonu nebo tabletu z příslušného obchodu. Přejděte na Google Play (Obchod Play) pro Android, App Store pro Iphone nebo Windows Store pro Windows Phone a dejte vyhledat aplikaci Bakaláři OnLine.

Po její instalaci zapište adresu nebo vyhledejte naši školu a adresa se zapíše automaticky, zadejte uživatelské jméno a heslo, které vám bylo předáno školou.

Mobilní aplikace slouží hlavně k rychlému zjištění nových známek, informací na nástěnce apod., pro vyšší komfort a více informací je dobré používat webovou aplikaci, ke které se vztahuje tento návod.

#### Webová aplikace

Webovou aplikaci si otevřete v internetovém prohlížeči na adrese <u>https://zs-rosice.bakalari.cz</u>. K přístupu můžete samozřejmě používat všechna zařízení, která mají internetový prohlížeč – počítač, notebook, telefon nebo tablet.

#### Přihlášení

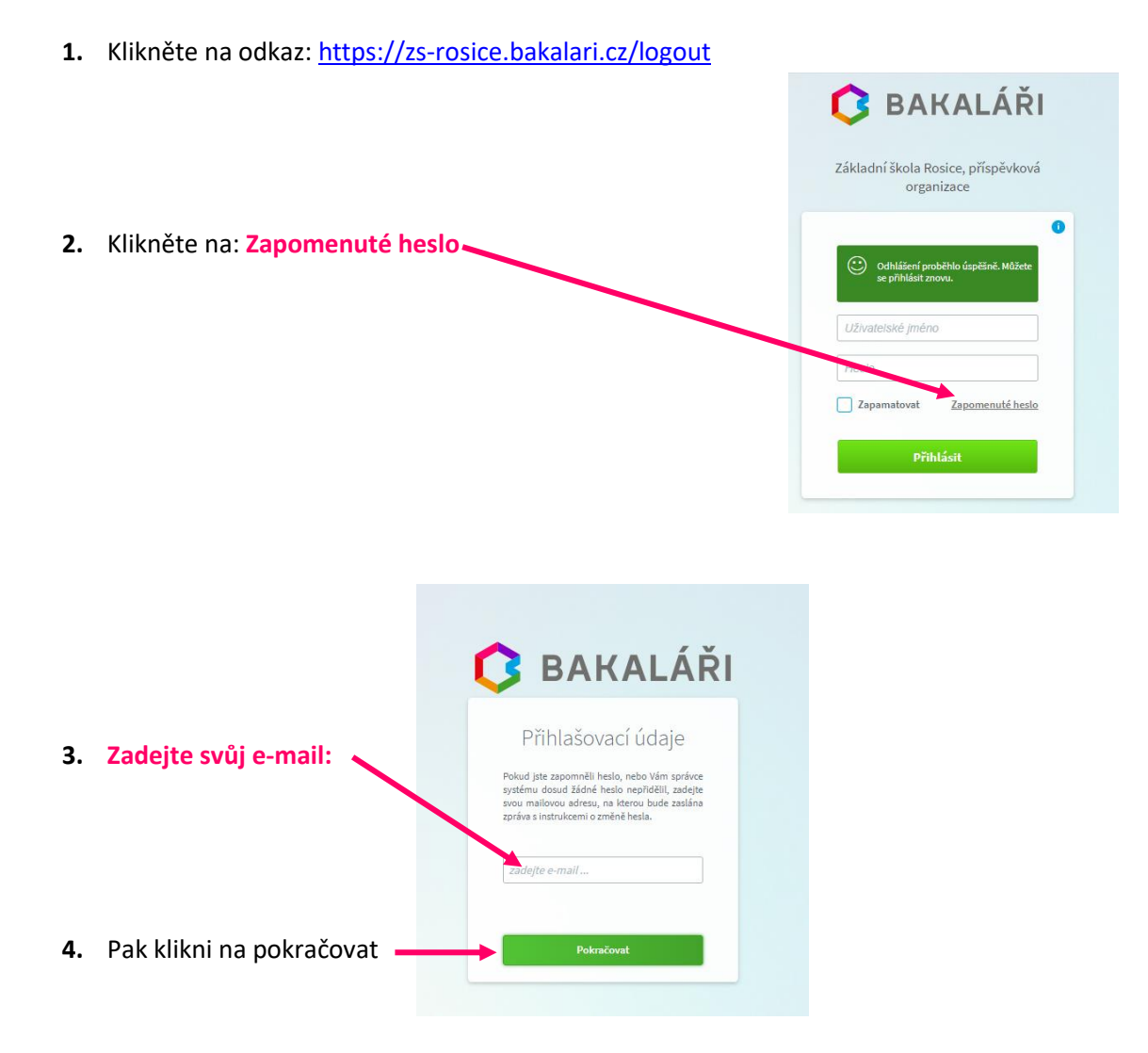

 Když mail byl nalezen u více uživatelů, vyberte ze seznamu, kterého uživatele se změna týká. Poté pokračujte dále stiskem tlačítka Poslat mail

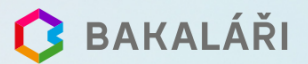

Přihlašovací údaje

Pokud jste zapomněli heslo, nebo Vám správce systému dosud žádné heslo nepřidělil, zadejte svou mailovou adresu, na kterou bude zaslána zpráva s instrukcemi o změně hesla.

#### tirnavia@seznam.cz

rodiče

rodiče

rodiče

Zadaný mail byl nalezen u více uživatelů. Vyberte ze seznamu, kterého uživatele se změna hesla týká. Poté pokračujte dále stiskem tlačítka Poslat mail

4.B

3.0

7.A

6. Pak se vám zobrazí: Mail byl úspěšně odeslán na Vaši adresu. Dále pokračujte podle instrukcí z tohoto mailu.

 Přihlásíte se do svého e-mailu do Doručené pošty a kliknete na e-mail s názvem Bakaláři – změna hesla

Text e-mailu:

#### BAKALÁŘI - změna hesla

Vážený uživateli,

byla zaregistrována žádost o změnu hesla do systému Bakaláři:

uživatel: rodiče – zde bude příjmení a jméno žáka, třída

Přihlašovací jméno: zde bude vaše přihlašovací jméno

Pro změnu hesla pokračujte kliknutím na následující odkaz, nebo tento zkopírujte do adresy prohlížeče:

| https://zs-rosice.bakalari.cz/akh                         | 🟮 BAKALÁŘI                                                                                                    |
|-----------------------------------------------------------|----------------------------------------------------------------------------------------------------|
| 8. Zadáte nové heslo                                      | Změna hesla<br>zde můžete nastavit své heslo, které<br>použijete pro přihlášení do webové<br>aplikace.                |
| <ol> <li>9. Nezapomeňte zadat nové heslo znovu</li> </ol> | požadovaná složitost hesla: délka<br>alespoň 8 znaků, alespoň 1 písmeno a<br>alespoň 1 číslice<br>přihlašovací jméno: |
|                                                           | zadejte nové heslo:<br><br>zadejte nové heslo znovu:                                                                  |
| 10. Klikněte na Změnit heslo                              | Změnit heslo<br>Zněl na nřihlážnať                                                                                    |

# 🚺 BAKALÁŘI

Přihlašovací údaje

Pokud jste zapomněli heslo, nebo Vám správce systému dosud žádné heslo nepřidělil, zadejte svou mailovou adresu, na kterou bude zaslána zpráva s instrukcemi o změně hesla.

tirnavia@seznam.cz

Mail byl úspěšně odeslán na Vaši adresu. Dále pokračujte podle instrukcí z tohoto mailu.

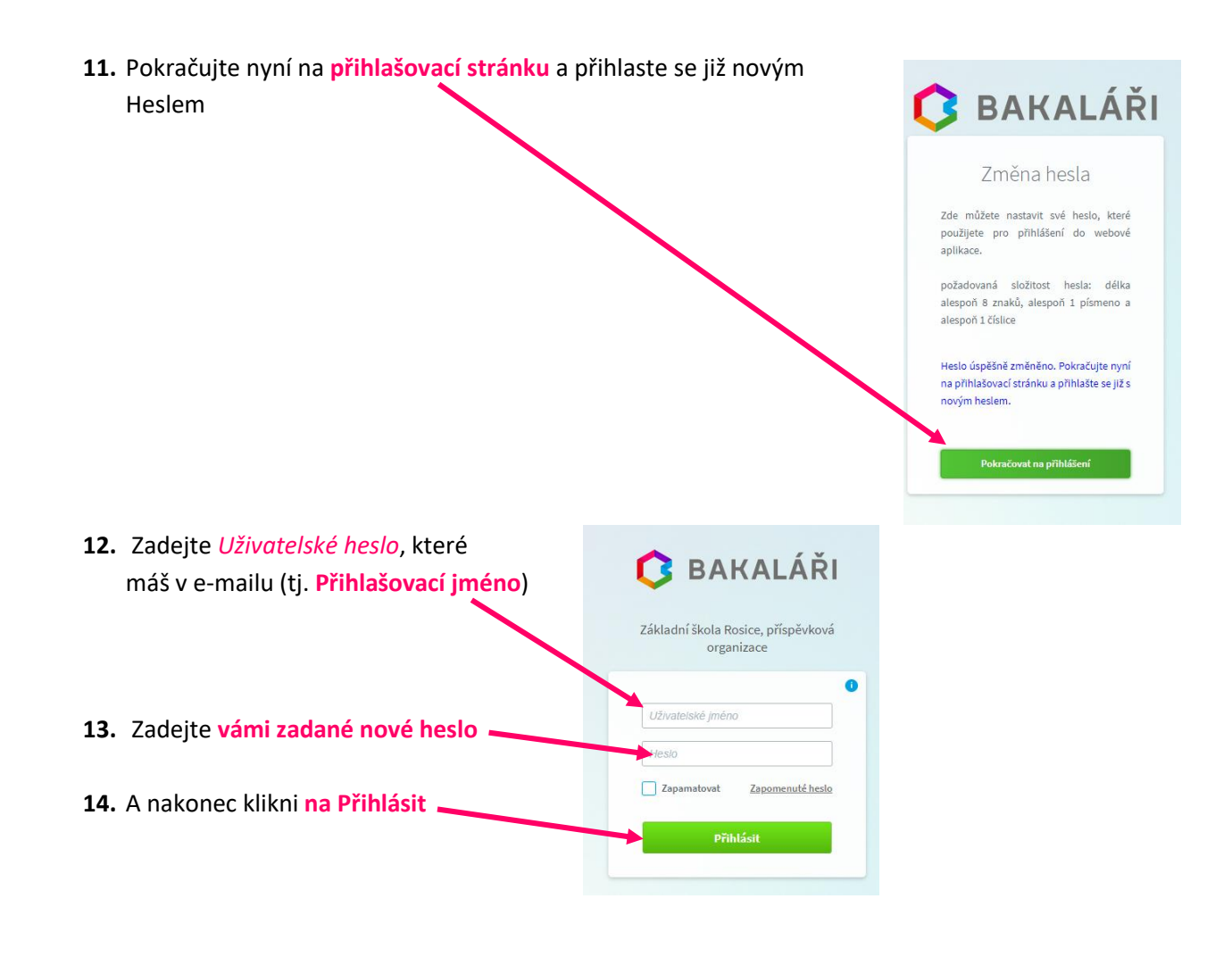

### Propojení účtů – sourozenci na škole

V případě, že máte více dětí na naší škole a jste se přihlásili k účtu každého dítěte (je to nutné, aby vám do e-mailu přišlo přihlašovací jméno dítěte), můžete si více účtů propojit v jeden. Po přihlášení se budete moci jednoduše mezi sourozenci přepínat:

| <ul> <li></li> <li></li> <li><!--</th--><th>akaláři - Úvod<br/>→ ひ A<br/>Výuka<br/>Plán akcí<br/>Průběžná absence</th><th>x +<br/>https://zs-rc</th><th>osice.bakala</th><th><ul> <li>přihlaste se do webové aplikace na adrese<br/>https://zs-rosice.bakalari.cz do jednoho z vašich účtů</li> <li>po přihlášení do webové aplikace si otevřete záložku "Nástroje"<br/>a dále "Propojení účtů"</li> </ul></th></li></ul> | akaláři - Úvod<br>→ ひ A<br>Výuka<br>Plán akcí<br>Průběžná absence | x +<br>https://zs-rc | osice.bakala                 | <ul> <li>přihlaste se do webové aplikace na adrese<br/>https://zs-rosice.bakalari.cz do jednoho z vašich účtů</li> <li>po přihlášení do webové aplikace si otevřete záložku "Nástroje"<br/>a dále "Propojení účtů"</li> </ul> |
|----------------------------------------------------------------------------------------------------|-------------------------------------------------------------------|----------------------|------------------------------|----------------------------------------------------------------------------------------------------|
| A                                                                                                    | Komens                                                            | > _                  |                              | Spojené účty • zadejte <b>nřihlašovací</b> údaje                                                                                                    |
|                                                                                                    | Dokumenty                                                         |                      | 28 29                        | Nemáte propojené žádné účty. (Přihlašovací iméno a heslo)                                                                                                    |
| \$                                                                                                    | GDPR                                                              | >                    | 4 5                          | k dalšímu účtu a stiskněte                                                                                                    |
| (())                                                                                                    | Docházka                                                          |                      | 11 12<br>18 19               | Propojení dalšího účtu tlačítko propojit, účty se Vám                                                                                                    |
| Ż                                                                                                    | Nástroje                                                          | ~                    | 2 26                         | Přihlašovací jméno propojí                                                                                                    |
| Ś                                                                                                    | Přehled přihlášení                                                | /                    | < Leden                      | Heslo                                                                                                    |
| ®∂                                                                                                    | Propojení účtů                                                    |                      |                              | jednoduše přepínat mezi účty                                                                                                    |
| ð                                                                                                    | Změna hesla                                                       |                      | Roz                          | Propojit pomocí ikonky 🖉 vpravo                                                                                                    |
| £03                                                                                                    | Nastavení                                                         |                      | 0 Volná hod<br>1   Matematil | nahoře                                                                                                    |
| ?                                                                                                    | 0 aplikaci                                                        | >                    | 2 Přírodopis<br>3 Německý    |                                                                                                    |
| https://z                                                                                                    | s-rosice.bakalari.cz/next/                                        | /propojeniuctu.asp   | eský jap                     |                                                                                                    |